×

# Efetuar Execução Fiscal Especial

O objetivo desta funcionalidade é filtrar os imóveis ou clientes, informando aqueles com débitos em condição legal para a execução fiscal especial. A opção pode ser acessada via **Menu do sistema**, no caminho **GSAN > Cobrança > Dívida Ativa > Processo Jurídico > Efetuar Execução Fiscal Especial**.

Feito isso, o sistema acessa a tela de filtro abaixo:

### Observação

Informamos que os dados exibidos nas telas a seguir são fictícios, e não retratam informações de clientes.

| Para filtrar um | cliente/imóvel para efetuar a execução fiscal especial informe os d | ados abaixo: |
|-----------------|---------------------------------------------------------------------|--------------|
| Cliente:        |                                                                     |              |
| lmóvel:         |                                                                     |              |
| Desfazer        | * Campos obrigatórios<br>Cancelar                                   | Filtrar      |
|                 |                                                                     |              |
|                 |                                                                     |              |

A execução especial é necessária para indicar haver uma execução tramitando no fórum para determinado imóvel ou cliente sem histórico de débitos executados no banco de dados do **GSAN**. Em outras palavras: a funcionalidade compreende os débitos que não estão com *status* de executados, mas, na realidade, estão. Dessa forma, por meio da funcionalidade acima, é possível modificar o *status* desses débitos para *executados*, indicando, na mesma mensagem de execução fiscal, o número da pasta interna correspondente, conforme constar no cadastro de execução especial.

Dito isso, informe o campo **Cliente** ou **Imóvel** e clique em **Filtrar**. O sistema acessa a tela a seguir:

Ē

@ Gsan -> Cobranca -> Divida Ativa -> Processo Juridico -> Efetuar Execucao Fiscal Especial

| Efetuar Execução Fiscal Especial                        |                                                                                                    |              |                           |           |                     |                     |                 |             |  |
|---------------------------------------------------------|----------------------------------------------------------------------------------------------------|--------------|---------------------------|-----------|---------------------|---------------------|-----------------|-------------|--|
| Matrícula                                               |                                                                                                    |              | Cliente Nor               |           |                     | Nome                | me Cliente      |             |  |
| 7174                                                    |                                                                                                    |              | 12696 MARIA DE LOURDES BA |           |                     |                     | S BARROS A      | NTUNES      |  |
| RUA NOVA VIDA, JD HUMBERTO CAMPOS SOROCABA SP 18061-50. |                                                                                                    |              |                           |           |                     |                     |                 |             |  |
| Contas para Execução Fiscal Especial                    |                                                                                                    |              |                           |           |                     |                     |                 |             |  |
| Todos Mês/Ano V                                         | Vencimento                                                                                             | Valo<br>Água | r Valor<br>a Esgoto       | o Débito  | r Valo<br>s Crédito | or Val<br>os Origin | or Valor Acre   | Atualizado  |  |
| 10/2006 2                                               | 20/11/2006                                                                                             | 11,88        | 10,09                     | 0,00      | 0,00                | 21,97               | 43,51           | 65,48       |  |
| 11/2006 2                                               | 20/12/2006                                                                                             | 15,84        | 13,46                     | 0,00      | 0,00                | 29,30               | 60,65           | 89,95       |  |
| 12/2006 2                                               | 0/01/2007                                                                                              | 13,86        | 11,78                     | 0,00      | 0,00                | 25,64               | 52,59           | 78,23       |  |
| Ø1/2007 2                                               | 0/02/2007                                                                                              | 16,83        | 14,30                     | 0,00      | 0,00                | 31,13               | 53,84           | 84,97       |  |
| 02/2007 2                                               | 20/03/2007                                                                                             | 12,87        | 10,93                     | 2,08      | 0,00                | 25,88               | 52,10           | 77,98       |  |
| ☑ 03/2007 2                                             | 0/04/2007                                                                                              | 13,86        | 11,78                     | 0,00      | 0,00                | 25,64               | 48,53           | 74,17       |  |
| ✓ 04/2007 2                                             | 0/05/2007                                                                                              | 13,86        | 11,78                     | 0,92      | 0,00                | 26,56               | 52,50           | 79,06       |  |
| Ø5/2007 2                                               | 0/06/2007                                                                                              | 14,04        | 12,98                     | 0,00      | 0,00                | 27,02               | 50,22           | 77,24       |  |
| ✓ 06/2007 2                                             | 0/07/2007                                                                                              | 12,96        | 11,98                     | 0,00      | 0,00                | 24,94               | 48,37           | 73,31       |  |
| 07/2007 2                                               | 0/08/2007                                                                                              | 7,50         | 6,94                      | 0,00      | 0,00                | 14,44               | 27,74           | 42,18       |  |
| 08/2007 2                                               | 0/09/2007                                                                                              | 7,50         | 6,94                      | 0,00      | 0,00                | 14,44               | 26,10           | 40,54       |  |
| ✓ 09/2007 2                                             | 0/10/2007                                                                                              | 7,50         | 6,94                      | 0,92      | 0,00                | 15,36               | 28,96           | 44,32       |  |
| 10/2007 2                                               | 0/11/2007                                                                                              | 7,50         | 6,94                      | 0,00      | 0,00                | 14,44               | 25,61           | 40,05       |  |
| 11/2007 2                                               | 20/12/2007                                                                                             | 22,68        | 20,97                     | 0,00      | 0,00                | 43,65               | 80,77           | 124,42      |  |
| ✓ 12/2007 2                                             | 20/01/2008                                                                                             | 36,80        | 34,04                     | 0,00      | 0,00                | 70,84               | 129,85          | 200,69      |  |
|                                                         |                                                                                                    | G            | uiae para [               | Fracucão  | Fiecal Een          | ocial               |                 |             |  |
| Todos Núi                                               | Guias para Execução Fiscal Especial<br>Todos Número Vencimento Valor Guia Valor Acrés. Valor Atualizad |              |                           |           |                     |                     | alor Atualizado |             |  |
|                                                         |                                                                                                    |              |                           | Payain    | ento                |                     |                 |             |  |
| Data da Execuçã                                         | ăo:                                                                                                    | ſ            | 16/03/201                 | 8 🔲       | dd/mm/a             | aaa                 |                 |             |  |
| Processo Adm.:                                          |                                                                                                    |              |                           |           |                     |                     |                 |             |  |
| Número Prodeso:                                         |                                                                                                    |              |                           |           |                     |                     |                 |             |  |
| Númoro CN I:                                            |                                                                                                    |              |                           |           |                     |                     |                 |             |  |
| Vara:                                                   |                                                                                                    |              |                           |           |                     |                     |                 |             |  |
| vara.                                                   |                                                                                                    |              | VARAUE                    | INTRALIZ/ | NUORA 3             |                     |                 |             |  |
| Número da Ordeni.                                       |                                                                                                    |              |                           |           |                     |                     |                 |             |  |
| Numero da Pasia.                                        |                                                                                                    |              |                           |           |                     |                     |                 |             |  |
| FIOCULAUOI.                                             |                                                                                                    |              |                           |           |                     |                     |                 |             |  |
| Voltar Cancelar Efetuar Execuç                          |                                                                                                    |              |                           |           |                     | uar Execução        |                 |             |  |
|                                                         |                                                                                                    |              |                           | Ve        | rein: Co            | rrativa (Bat        | ab) 15/02/2     | 040 40.03.5 |  |

Agora, marque o checkbox das contas que deseja executar os débitos especialmente ou marque no *link* **Todos** para executar em lote todos os itens filtrados. Em seguida, clique no botão

Efetuar Execução, depois de informar os campos conforme modelo abaixo.

## **Preenchimento dos Campos**

| Campo            | Preenchimento dos Campos                                                                                                |  |
|------------------|----------------------------------------------------------------------------------------------------|--|
| Data da Execução | Informe a data real da execução fiscal, no formato DD/MM/AAAA ou clique em<br>para <b>Pesquisar Data - Calendário</b> . |  |
| Processo Adm.    | Informe o número do processo administrativo.                                                                            |  |
| Número Prodesp   | Informe o número do <b>Prodesp</b> (que é o número do processo jurídico no formato antigo).                             |  |
| Número CNJ:      | Informe o número do <b>CNJ</b> (que é o número do processo jurídico no formato novo).                                   |  |
| Vara             | Selecione a vara onde o processo está tramitando.                                                                       |  |
| Número da Ordem  | Informe o número da ordem.                                                                                              |  |
| Número da Pasta  | Informe o número da pasta do processo.                                                                                  |  |
| Procurador       | Selecione o nome do procurador da lista disponibilizada pelo sistema.                                                   |  |

## Funcionalidade dos Botões

| Botão            | Descrição da Funcionalidade                                                     |
|------------------|---------------------------------------------------------------------------------|
| Filtrar          | Ao clicar neste botão, o sistema filtra os dados informados.                    |
| Cancelar         | Ao clicar neste botão, o sistema cancela a operação e retorna à tela principal. |
| Voltar           | Ao clicar neste botão, o sistema retorna à tela anterior.                       |
| Efetuar Execução | Ao clicar neste botão, o sistema efetua a execução especial.                    |

### Referências

Efetuar Execução Fiscal Especial

**Termos Principais** 

### Cobrança

Dívida Ativa

### Clique aqui para retornar ao Menu Principal do GSAN.

×

#### From:

https://www.gsan.com.br/ - Base de Conhecimento de Gestão Comercial de Saneamento

Permanent link: https://www.gsan.com.br/doku.php?id=ajuda:efetuar\_execucao\_fiscal\_especial&rev=1518810035

Last update: 16/02/2018 19:40

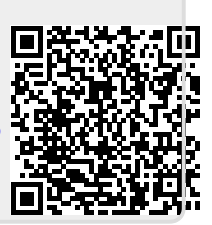